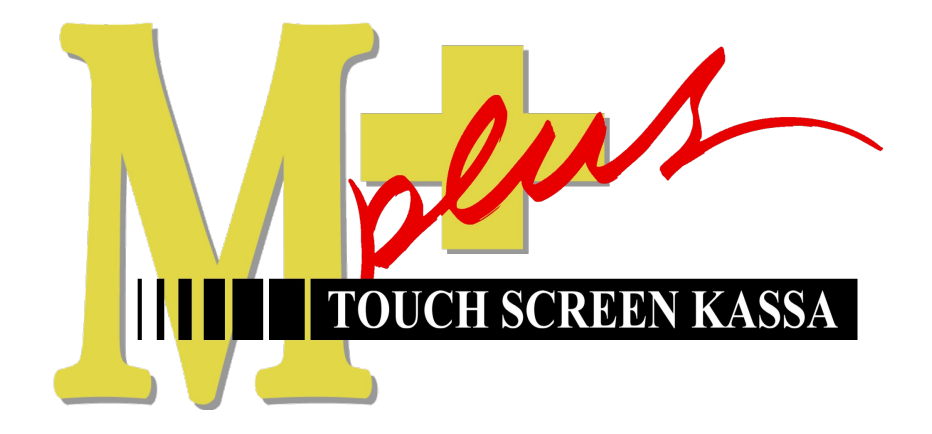

# Handleiding Mplus Touch Screen Kassa

Module T1501 Voorraad bestelling

De module kan gebruikt worden in combinatie met T1500 Voorraad. Het geeft de mogelijkheid om naast de voorraad ook de leveringen en bestellingen in het geheel af te handelen binnen de kassa.

# www.bolt.nl/afrekenen

## Inhoudsopgave

| 1 | Hoe er mee te werken   | 3 |
|---|------------------------|---|
|   | 1.1Bestelling invoeren | 3 |
|   | 1.2Instellingen        |   |
|   | 1 31 evering invoeren  | 4 |
|   |                        | + |
|   | 1.40verzichten         | 4 |

## 1 Hoe er mee te werken

Wanneer alle gegevens op de juiste manier ingevoerd zijn kan er met voorraadbeheer gewerkt worden. Het beheer van de voorraad is te doen in het overige gedeelte van de kassa. Start Mplus Touch Screen Kassa op en druk op de knop **Menu**. --> **overige**. --> **voorraad**. Naast de standaard knoppen van T1500 zijn er een aantal verschillende knoppen bij gekomen. In het hoofdscherm zijn **Bestelling invoeren** en **instellingen** er bij gekomen. Bij het menu 'levering invoeren' zijn een tweetal knoppen bijgekomen; **van bestelling** en van **bestelling en scanner**. Bij het menu 'overzichten' is de knop **bestellingen** extra. Hieronder worden de extra functies uitgelegd.

### 1.1 Bestelling invoeren

Door op de knop *bestelling invoeren* te drukken worden er een aantal verschillende mogelijkheden zichtbaar. Hieronder staan de verschillende functies uitgelegd.

#### Direct

Wanneer de knop direct wordt ingedrukt wordt er allereerst naar een leverancier gevraagd. Wanneer de juiste leverancier aangegeven is komt er een *bestel invoer* naar voren. Nu kunnen de artikelen ingevoerd worden, de aantallen worden door het numerieke toetsenbord ingevoerd of door meerdere malen de barcode te scannen. Er zit een extra regel 'betreft' bij waar extra gegevens toegevoegd kan worden.

De bestelling wordt bevestigd door op de **OK** knop te drukken.

| 📟 Bestelling - | Direct        |            |      |      |       |       |        |             |          |          |   | _ 🗆 ×      |
|----------------|---------------|------------|------|------|-------|-------|--------|-------------|----------|----------|---|------------|
| Bestelling:    | NIEUW         |            |      |      |       |       |        |             |          |          |   |            |
| Leverancier:   | 000001 Inko   | op relatie |      |      |       |       |        |             |          | Toowood  |   |            |
| Betreft:       | Kerst inko    | op         |      |      |       |       |        |             |          |          |   | erwijderen |
| Nummer Artikel |               | Grp. Min.  | Max. | Vrd. | In b. | Eenh. | V. aan | t. V. eenh. |          | Barcode: |   |            |
| 000001 Plakban | d Doorzichtig | 0 8        | 30   | 8    |       | 12    | 1      | 2 1         |          | Aantal:  |   |            |
| 000002 Schaar  |               | 0 2        | 4    | 2    | 3     | 1     |        | 2 2         |          | _        |   |            |
|                |               |            |      |      |       |       |        |             |          |          | 8 | 9          |
|                |               |            |      |      |       |       |        |             | <u> </u> | 4        | 5 | 6          |
|                |               |            |      |      |       |       |        |             |          |          |   | 0          |
|                |               |            |      |      |       |       |        |             |          | 1        | 2 | 3          |
|                |               |            |      |      |       |       |        |             |          |          |   |            |
|                |               |            |      |      |       |       |        |             |          |          | 0 |            |
|                |               |            |      |      |       |       |        |             |          |          | ( |            |
|                |               |            |      |      |       |       |        |             |          | ÷        | E | inter      |
|                |               |            |      |      |       |       |        |             |          |          |   |            |
|                |               |            |      |      |       |       |        |             |          |          | 1 |            |
|                |               |            |      |      |       |       |        |             |          | OK       |   | Annuleren  |

#### Van bestelvoorstel

Vanuit de voorraad gaat het systeem kijken of er nog bestellingen gedaan moeten worden. Hierbij let het systeem op de besteleenheid en wordt er geprobeerd tot de maximale voorraad te komen. Door het numerieke toetsenbord is het mogelijk de bestelling te manipuleren.

Daarnaast is het mogelijk om extra artikelen naast het voorgestelde toe te voegen aan de lijst van de bestelling. Dit kan weer via de knop toevoegen of door middel van een barcode scan.

| Dest  | ening - v | ran besterv   | uurs  | cei   |     |   |       |      |     |       |      |   |          |          |       |          |
|-------|-----------|---------------|-------|-------|-----|---|-------|------|-----|-------|------|---|----------|----------|-------|----------|
| Bes   | telling:  | NIEUW         |       |       |     |   |       |      |     |       |      |   |          |          |       |          |
| Leve  | rancier:  | 000001 Inka   | op re | latie |     |   |       |      |     |       |      |   |          |          | 1     |          |
|       | Betreft:  |               | _     | _     | _   | _ | _     | _    | _   | _     |      |   |          | Toevoeg  | en ve | rwijdere |
| 0070  | taroen:   | ,<br>(-11-)   |       |       |     |   |       |      |     |       |      |   |          | Barcode: |       |          |
| ummer | ortikal   | (ane)         | Grp   | Min   | May |   | Inb   | Fenh | V 2 | ant 1 | eenh | _ |          | Aantal:  |       |          |
| 00001 | Plakbani  | d Doorzichtig | 0     | 8     | 30  | 7 | 1110. | 12   |     | 24    | 2    | 2 |          |          |       | 1        |
| 00002 | Schaar    |               | 0     | 2     | 4   | 1 |       | 1    |     | 3     | 3    | 3 |          | 7        | 8     | 9        |
|       |           |               |       |       |     |   |       |      |     |       |      |   |          |          | -     |          |
|       |           |               |       |       |     |   |       |      |     |       |      |   |          | 4        | 5     | 6        |
|       |           |               |       |       |     |   |       |      |     |       |      |   |          | 1        | 2     | 3        |
|       |           |               |       |       |     |   |       |      |     |       |      |   |          |          |       |          |
|       |           |               |       |       |     |   |       |      |     |       |      |   |          |          | 0     |          |
|       |           |               |       |       |     |   |       |      |     |       |      |   |          |          |       | ]        |
|       |           |               |       |       |     |   |       |      |     |       |      |   |          | ÷        | Er    | iter     |
|       |           |               |       |       |     |   |       |      |     |       |      |   | <u> </u> |          |       |          |
|       |           |               |       |       |     |   |       |      |     |       |      |   |          |          |       |          |
|       |           |               |       |       |     |   |       |      |     |       |      |   |          | OK       |       | onulere  |

#### Van scanner

Deze mogelijkheid wordt gebruikt wanneer er met een data-collector gewerkt wordt. Plaats de data-collector in de cradle en laad de gewenste bestelling in.

#### Op basis van verk. historie

Deze functie maakt gebruik van de omloopsnelheid van een product. Aan de hand van de verkoopgegevens kan het systeem bekijken wat de gewenste voorraad is en doet aan de hand daarvan een bestelvoorstel.

Door een bestelvoorstel van meer of minder dagen te maken zal het voorstel per product veranderen.

Door op OK te drukken gaat het systeem verder met het bestelvoorstel. Dit is het zelfde als hierboven beschreven staat.

| F Verk  | oophistorie          |        |                   |                |          |              | _ 🗆 🗙     |
|---------|----------------------|--------|-------------------|----------------|----------|--------------|-----------|
|         |                      | Ŀ      | everancier: 1 I   | nkoop relat    | ie       |              |           |
| Period  | e: DEC 💌 2008        | 3      |                   | Omze           | etgroep: | Alle groepen | •         |
| Nummer  | Artikel              | Aantal | Gemiddeld per dag | Bestelvoorstel |          |              | <b>1</b>  |
| 000001  | Plakband Doorzichtig | 2      | 0,06              | 1              |          |              |           |
| 000002  | Schaar               | 14     | 0,45              | 3              |          |              |           |
|         |                      |        |                   |                |          |              |           |
|         |                      |        |                   |                |          |              |           |
|         |                      |        |                   |                |          |              |           |
|         |                      |        |                   |                |          |              |           |
|         |                      |        |                   |                |          |              |           |
|         |                      |        |                   |                |          |              |           |
|         |                      |        |                   |                |          |              |           |
|         |                      |        |                   |                |          |              |           |
| Bestelv | voorstel maken voor  | 5      | dage              | n              |          | ОК           | Annuleren |

## 1.2 Instellingen

Doordat er vaak een hoofdleverancier is kan hier een leverancier als standaard neergezet worden. Wanneer er nu een leverancier geselecteerd kan worden staat deze standaard geselecteerd.

## 1.3 Levering invoeren

Hieronder staan een aantal functies die door de module T1501 er extra bij zijn gekomen.

#### Van bestelling

Dit is een invoerscherm, waar alle openstaande leveringen instaan. Door de openstaande bestelling te selecteren, en deze via OK te bevestigen, worden het aantal bestelde producten op *geleverd* gezet. Het is via het numerieke toetsenbord mogelijk eventueel aanpassingen te maken op de levering.

Het systeem koppelt de bestelling aan de levering, zodat later gemakkelijk te zien is wat de historie is van een levering.

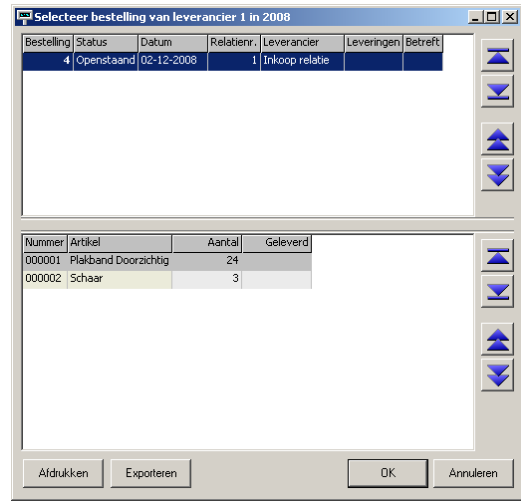

#### Van bestelling en scanner

Hetzelfde als bestelling en scanner samen. D.w.z. dat eerst de data-collector wordt opgehaald en daarna eventueel nog de bestelling die openstaat.

### 1.4 Overzichten

Hier is een knop *bestelling* bijgekomen, waarbij de bestellingen te overzien zijn. Deze kunnen per jaar en per leverancier gezien worden. Alle bestellingen staan onder elkaar waarbij de bestellingen onderin gespecificeerd zijn. Deze zijn af te drukken op een Windows printer of te exporteren naar een tekstbestand.

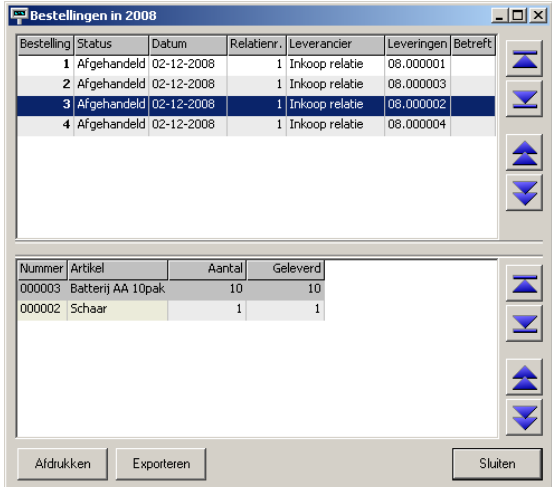